#### ภาคผนวก ก

# คู่มือการติดตั้ง ระบบการจัดการคลังสินค้า (Warehouse MTT)

## ก.1 การติดตั้งโปรแกรม

## ความต้องการทางด้าน Hardware

- 1. ควรใช้ CPU 166 MHz. ขึ้นไป
- 2. เนื้อที่ว่างใน Hard disk อย่างน้อย 10 Mb.
- LAN card 10 Mb. ขึ้นไป

#### ความต้องการทางด้าน OS

ควรใช้ระบบปฏิบัติการตั้งแต่ Windows 98 ขึ้นไป

#### ก.2 ขั้นตอนการติดตั้งโปรแกรม

ใส่แผ่น ซีดี รอมระบบการจัดการคลังสินค้า ให้ทำการติดตั้งโปรแกรม ทั้ง 3 ลงในเครื่องที่ ต้องการใช้งาน ซึ่งประกอบด้วย

- > ODBC Firebird Driver
- > โปรแกรมระบบการจัดการคลังสินค้า

#### ขั้นตอนการลง ODBC Firebird driver

1. เรียกโปรแกรม 💤 ระบาวประเพื่อทำการติดตั้ง ODBC Firebird driver จะปรากฎ หน้าต่าง ดังรูป ก.1

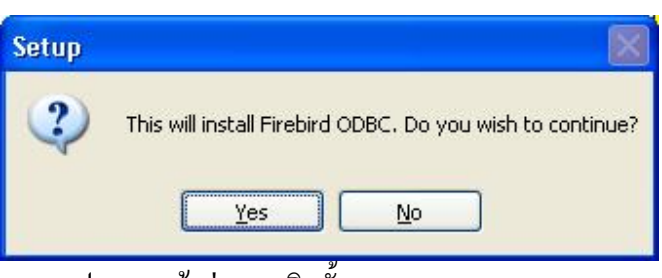

รูป ก.1 หน้าต่างการติดตั้ง ODBC Firebird driver

2. กดปุ่ม Yes เพื่อทำการติดตั้งขั้นตอนต่อไป จะปรากฎหน้าต่าง ดังรูป ก.2

| 🔀 Setup - Firebird ODBC |                                                                                                    |
|-------------------------|----------------------------------------------------------------------------------------------------|
|                         | Welcome to the Firebird ODBC<br>Setup Wizard<br>This will install OdbcJdbc version 1-1-beta on your computer.<br>It is recommended that you close all other applications before<br>continuing.<br>Click Next to continue, or Cancel to exit Setup. |
|                         | Next > Cancel                                                                                                    |

รูป ก.2 หน้าต่างต้อนรับสู่การติดตั้ง ODBC Firebird driver

3. กคปุ่ม Next ต่อไปเรื่อย ๆ จนกระทั่ง ขึ้นหน้าต่างดังรูป ก.3

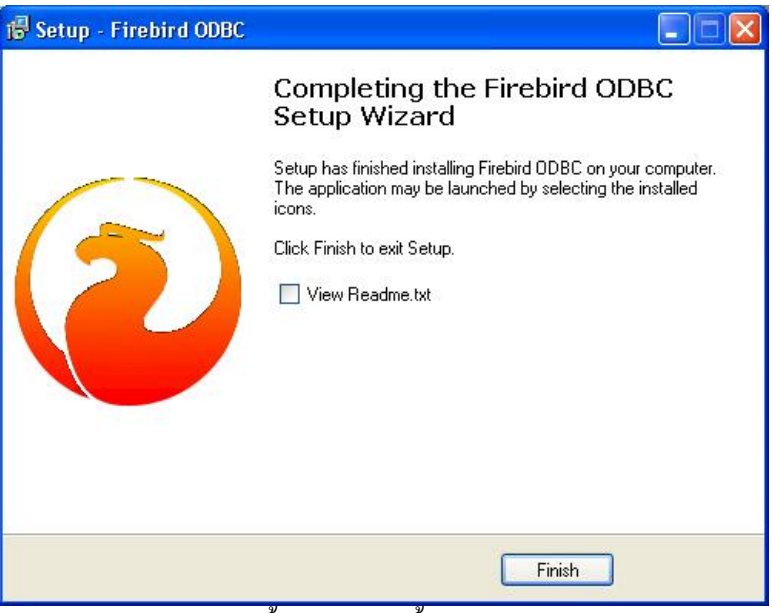

รูป ก.3 หน้าต่างสิ้นสุดการติดตั้ง ODBC Firebird driver

 ให้เปิดหน้าต่าง Control Panel เลือก Administrative Tools เลือก Data Source (ODBC) จะ ปรากฎหน้าต่างดังรูป ก.4

| ser Data Sources:                                                                                                  | -ile DSN   Drivers   1                                                                                                    | racing   Lonnection F                                            | rooling   About                            |
|----------------------------------------------------------------------------------------------------|----------------------------------------------------------------------------------------------------|------------------------------------------------------------------|--------------------------------------------|
| Name<br>CRSS<br>dBASE Files<br>Excel Files<br>MS Access Database<br>Visual FoxPro Database<br>Visual FoxPro Tables | Driver<br>SQL Server<br>Microsoft dBase Driv<br>Microsoft Excel Drive<br>Microsoft Access Dri<br>Microsoft Visual FoxF<br>Microsoft Visual FoxF | er (*.dbf)<br>r (*.xls)<br>ver (*.mdb)<br>ro Driver<br>ro Driver | Add<br><u>R</u> emove<br><u>C</u> onfigure |
| An ODBC Use<br>the indicated d<br>and can only b                                                                   | data source stores ini<br>ata provider. A User<br>e used on the current                                                                         | ormation about how to<br>data source is only visi<br>machine.    | connect to<br>ble to you,                  |

รูป ก.4 หน้าต่าง ODBC Data Source Administrator

5. กดปุ่ม Add จะปรากฎหน้าต่างดังรูป ก.5

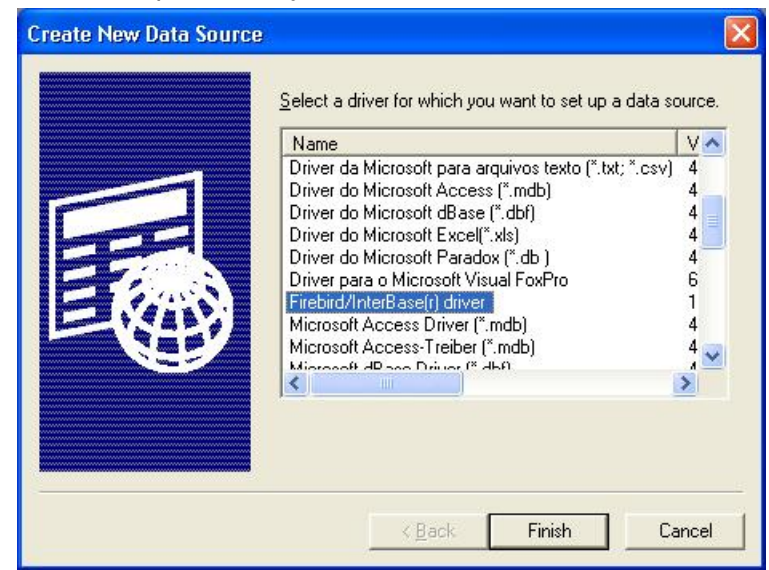

รูป ก.5 หน้าต่าง Create New Data Source

6. กดปุ่ม Finish จะปรากฎหน้าต่าง รูป ก.6

| 6. บดบุม Fini | Sh 38 D3 Inf 1 M 10 N 3 D 11.6       FireBird ODBC Setup       Data Source Name (DSN)   Driver                                                                                                    | ที่อยู่ของ ฐานข้อมูล<br>\wms_tasi\database\<br>wmsfbdb.fdb |
|---------------|----------------------------------------------------------------------------------------------------|------------------------------------------------------------|
| wmsfbdb       | Database Browse Client                                                                                                    |                                                            |
| พิมพ์ sysdba  | Database Account Password Role Character Set NONE                                                                                                    | พิมพ์<br>C:\windows\syst<br>em\fbclient.dll                |
|               | Options Initializing transaction Fread (default write) Fread (default write) Fread (default wail Fread (default wail) Fread (default wail Fread (default wail Fread (default wail Fread (default wail Fread (default wail Fread (default wail) Fread (default wail Fread (default wail) Fread (default wail Fread (default wail) Fread (default wail) Fread (defa | พิมพ์ masterkey                                            |

รูป ก.6 หน้าต่าง Firebird ODBC Setup

กดปุ่ม OK เพื่อสิ้นสุดการ Setup Firebird ODBC setup

ขั้นตอนการติดตั้งโปรแกรมระบบควบคุมคลังสินค้า

 
 1. เรียกโปรแกรม
 setup Setup Bookstrap for Visual Bas...

จะปรากฎหน้าต่างคังรูป ก.7

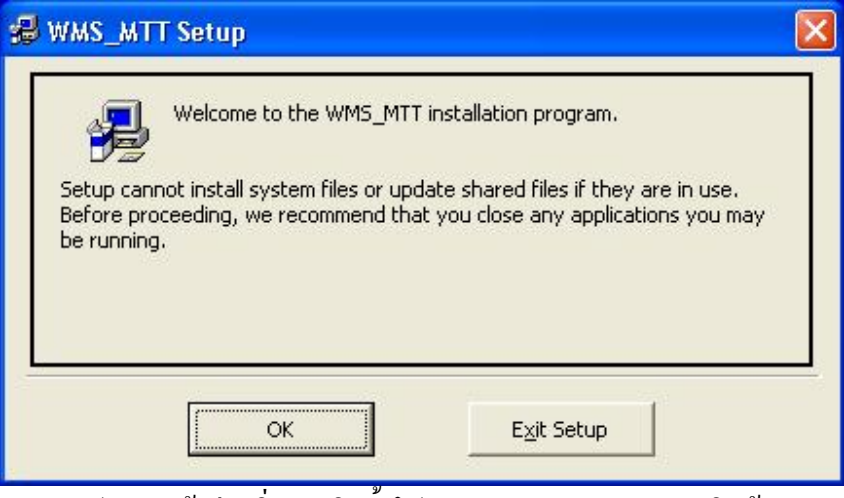

รูป ก.7 หน้าต่างเริ่มการติดตั้งโปรแกรม ระบบควบคุมคลังสินค้า

2. กคปุ่ม OK เพื่อทำการติดตั้งขั้นตอนต่อไป จะปรากฎหน้าต่างดังรูป ก.8

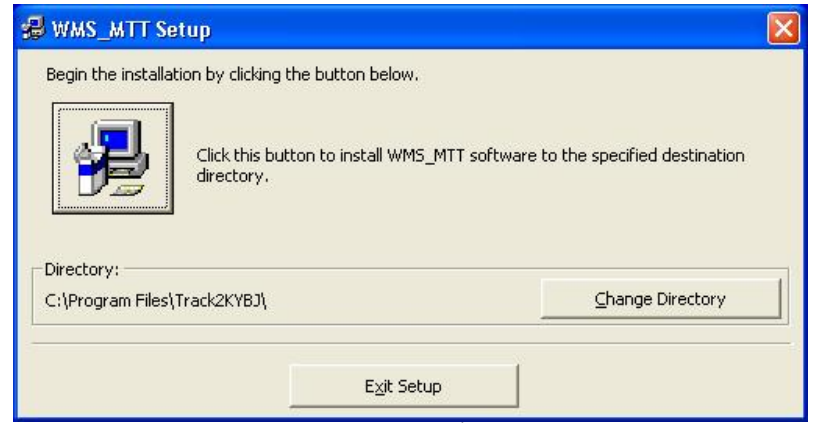

รูป ก.8 หน้าต่างติดตั้งโปรแกรม

| 3. | กดปุ่ม | เพื่อทำการติดตั้ง โปรแกรม จะปรากฎหน้าต่างคังรูป                                 | ก.9 |
|----|--------|---------------------------------------------------------------------------------|-----|
|    |        | Setup will add items to the group shown in the Program Group box                |     |
|    |        | You can enter a new group name or select one from the Existing<br>Groups list.  |     |
|    |        | Program Group:<br>WMS_MTT                                                       |     |
|    |        | Existing Groups:                                                                |     |
|    |        | Accessories<br>GetRight<br>IB Expert 2.0<br>Microsoft Web Publishing<br>Startup |     |
|    |        | WMS_MTT                                                                         |     |
|    |        | Continue Cancel                                                                 |     |

รูป ก.9 หน้าต่างเลือกกลุ่มโปรแกรม

4. กดปุ่ม Continue เพื่อทำการติดตั้งขั้นตอนต่อไป จะปรากฎหน้าต่างดังรูป ก.10

| <b>₩</b> МЅ_МТІ  | Setup                 |  |
|------------------|-----------------------|--|
| Destination File | 48                    |  |
| C:\WINDOWS\      | system32\MSSTDFMT.DLL |  |
| -                | 1%                    |  |
|                  | Cancel                |  |

รูป ก.10 แสดงสถานะการติดตั้ง

5. รอจนกระทั่งครบ 100% และขึ้นหน้าต่างคังรูป ก.11 สิ้นสุดการติดตั้งโปรแกรม

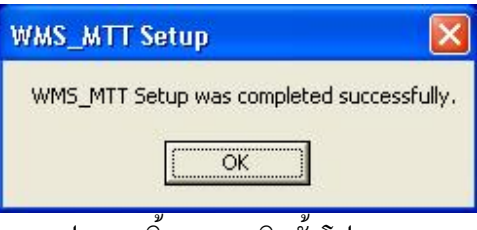

รูป ก.11 สิ้นสุดการติดตั้งโปรแกรม

กคปุ่ม OK เพื่อจบการติดตั้งโปรแกรม